# 在Sx500系列堆疊式交換機上配置未註冊的組播

## 目標

組播是指從單個源同時向多個目的地傳送資訊。來自已註冊組播組的組播幀將僅傳送到註冊到 同一組播組的其他埠。未註冊的組播組有一組未在交換機上註冊的埠。來自未註冊組播組的組 播幀將轉發到交換機上的所有埠,但可以配置這些埠來接收未註冊組播幀或過濾未註冊組播幀 。

本文的目標是向您展示如何在Sx500系列堆疊式交換機上配置未註冊的組播。

#### 適用裝置

·Sx500系列堆疊式交換器

### 軟體版本

•1.3.0.62

# 未註冊組播的配置

步驟1.登入到Web配置實用程式,然後選擇**Multicast > Unregistered Multicast**。*Unregistered Multicast*頁面隨即開啟:

| Unregistered Multicast |            |            |            |            |            |            |            |            |            |            |            |            |
|------------------------|------------|------------|------------|------------|------------|------------|------------|------------|------------|------------|------------|------------|
| Filter: Inter          | face Ty    | pe equ     | als to     | Port of    | Unit 1/    | 2 🔻 (      | Go         |            |            |            |            |            |
| Port                   | FE1        | FE2        | FE3        | FE4        | FE5        | FE6        | FE7        | FE8        | FE9        | FE10       | FE11       | FE12       |
| Forwarding             | ۲          | ۲          | ۲          | ۲          | ۲          | ۲          | ۲          | $\bigcirc$ | ۲          | ۲          | ۲          | ۲          |
| Filtering              | ۲          | $\bigcirc$ | $\bigcirc$ | $\bigcirc$ | $\bigcirc$ | $\bigcirc$ | $\bigcirc$ | ۲          | $\bigcirc$ | $\bigcirc$ | $\bigcirc$ | $\bigcirc$ |
| Port                   | FE25       | FE26       | FE27       | FE28       | FE29       | FE30       | FE31       | FE32       | FE33       | FE34       | FE35       | FE36       |
| Forwarding             | ۲          | $\bigcirc$ | ۲          | ۲          | ۲          | ۲          | ۲          | ۲          | ۲          | ۲          | ۲          | ۲          |
| Filtering              | 0          | ۲          | $\bigcirc$ | $\bigcirc$ | $\bigcirc$ | $\bigcirc$ | $\bigcirc$ | $\bigcirc$ | $\bigcirc$ | $\bigcirc$ | $\bigcirc$ | $\bigcirc$ |
| Port                   | GE3        | GE4        |            |            |            |            |            |            |            |            |            |            |
| Forwarding             | ۲          | ۲          |            |            |            |            |            |            |            |            |            |            |
| Filtering              | $\bigcirc$ | $\bigcirc$ |            |            |            |            |            |            |            |            |            |            |
| Apply                  |            | ancel      |            |            |            |            |            |            |            |            |            |            |

步驟2.從Filter:介面類型等於配置未註冊組播幀的下拉選單。下拉選單包含以下介面型別:

·埠 — 表示交換機各裝置的埠。

·LAG — 表示交換機的鏈路聚合組(LAG)。LAG包含一組埠。未註冊組播的配置將配置到 LAG,以確保配置LAG中的所有埠。

步驟3.按一下Go以選擇選取的介面。如果選擇LAG作為介面型別,請跳過步驟5。

| l                                | Unregistered Multicast          |            |            |            |                                   |                                     |                   |            |               |            |            |            |            |
|----------------------------------|---------------------------------|------------|------------|------------|-----------------------------------|-------------------------------------|-------------------|------------|---------------|------------|------------|------------|------------|
| Filter: Interface Type equals to |                                 |            |            |            |                                   | of Unit 3<br>of Unit 1              | 3/2 👻             | 60         |               |            |            |            |            |
|                                  | Port<br>Forwarding<br>Filtering | ©          | €2<br>©    | ©          | Port o<br>Port o<br>Port o<br>LAG | of Unit 2<br>of Unit 3<br>of Unit 4 | 2/1<br>3/2<br>4/1 | ●<br>●     | )<br>()<br>() | ©          | ©          | ©          | ©          |
|                                  | Port                            | FE25       | FE26       | FE27       | FE28                              | FE29                                | FE30              | FE31       | FE32          | FE33       | FE34       | FE35       | FE36       |
|                                  | Forwarding                      | ۲          | ۲          | ۲          | ۲                                 | ۲                                   | ۲                 | ۲          | ۲             | ۲          | ۲          | ۲          | ۲          |
|                                  | Filtering                       | $\bigcirc$ | $\bigcirc$ | $\bigcirc$ | $\bigcirc$                        | $\bigcirc$                          | $\bigcirc$        | $\bigcirc$ | $\bigcirc$    | $\bigcirc$ | $\bigcirc$ | $\bigcirc$ | $\bigcirc$ |
|                                  | Port                            | GE3        | GE4        |            |                                   |                                     |                   |            |               |            |            |            |            |
|                                  | Forwarding                      | ۲          | ۲          |            |                                   |                                     |                   |            |               |            |            |            |            |
|                                  | Filtering                       | $\bigcirc$ | $\bigcirc$ |            |                                   |                                     |                   |            |               |            |            |            |            |
| (                                | Apply                           | C          | ancel      |            |                                   |                                     |                   |            |               |            |            |            |            |

步驟4.如果從Filter: *Interface Type* Equals To下拉選單中選擇Port,則點選與該埠對應的以下 單選按鈕之一:

| Unregistered Multicast |            |            |            |            |            |            |            |            |            |            |            |            |
|------------------------|------------|------------|------------|------------|------------|------------|------------|------------|------------|------------|------------|------------|
| Filter: Inter          | face Ty    | pe equ     | als to     | Port of    | Unit 2/    | 1 🕶 (      | Go         |            |            |            |            |            |
| Port                   | GE1        | GE2        | GE3        | GE4        | GE5        | GE6        | GE7        | GE8        | GE9        | GE10       | GE11       | GE12       |
| Forwarding             | ۲          | ۲          | ۲          | ۲          | ۲          | ۲          | ۲          | ۲          | ۲          | ۲          | ۲          | ۲          |
| Filtering              | $\bigcirc$ | $\bigcirc$ | $\bigcirc$ | $\bigcirc$ | $\bigcirc$ | $\bigcirc$ | $\bigcirc$ | $\bigcirc$ | $\bigcirc$ | $\bigcirc$ | $\bigcirc$ | $\bigcirc$ |
| Port                   | GE27       | GE28       |            |            |            |            |            |            |            |            |            |            |
| Forwarding             | ۲          | ۲          |            |            |            |            |            |            |            |            |            |            |
| Filtering              | $\bigcirc$ | $\bigcirc$ |            |            |            |            |            |            |            |            |            |            |
| Apply                  |            | ancel      |            |            |            |            |            |            |            |            |            |            |

·轉發 — 將未註冊的多播幀轉發到該埠。

·過濾 — 從該埠丟棄未註冊的多播幀。

步驟5.如果從篩選條件中選擇LAG:*Interface Type* Equals To下拉選單,點選與該LAG對應的 以下單選按鈕之一:

| Unregistered Multicast |            |            |            |            |            |            |            |            |  |  |  |
|------------------------|------------|------------|------------|------------|------------|------------|------------|------------|--|--|--|
| Filter: Interf         |            |            | •          | Go         |            |            |            |            |  |  |  |
| LAG                    | 1          | 2          | 3          | 4          | 5          | 6          | 7          | 8          |  |  |  |
| Forwarding             | ۲          | ۲          | ۲          | ۲          | ۲          | ۲          | ۲          | ۲          |  |  |  |
| Filtering              | $\bigcirc$ | $\bigcirc$ | $\bigcirc$ | $\bigcirc$ | $\bigcirc$ | $\bigcirc$ | $\bigcirc$ | $\bigcirc$ |  |  |  |
|                        |            |            |            |            |            |            |            |            |  |  |  |
| Apply                  |            | Cano       | cel        | ]          |            |            |            |            |  |  |  |

·轉發 — 將未註冊的多播幀轉發到該LAG。

·過濾 — 丟棄來自該LAG的未註冊組播幀。

步驟6.按一下Apply以儲存設定。